การบันทึกข้อมูลส่วนลดหย่อนภาษี (แบบ ล.ย.01)

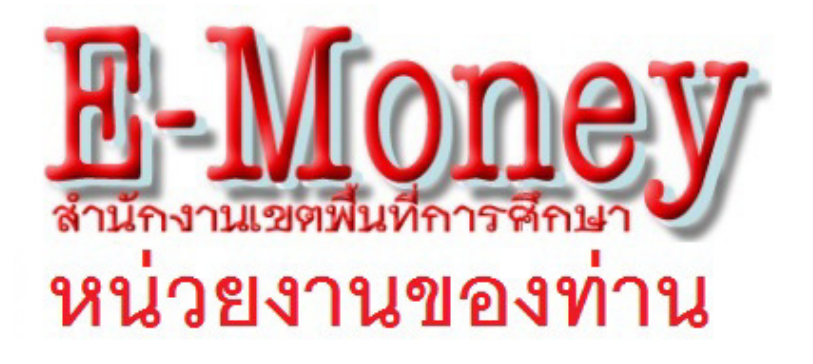

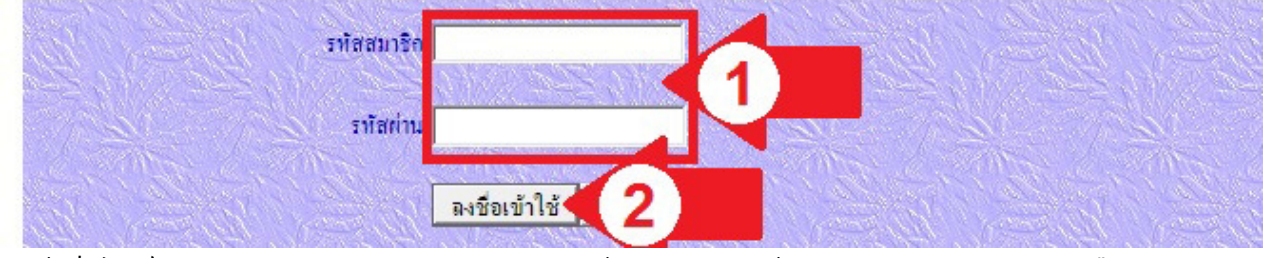

 เข้าเว็บไซต์ดูสลิปของหน่วยงานของท่าน จะพบหน้าจอดังภาพ ให้กรอกรหัสสมาชิก(5หลัก) หรือ เลข ประชาชน(13หลัก ไม่ต้องกรอกขีด) และกรอกรหัสผ่าน ตามลูกศรแดงหมายเลข 1 คลิกปุ่มลงชื่อเข้าใช้ ตาม ลูกศรแดงหมายเลข 2 หากไม่ทราบให้ติดต่อเจ้าหน้าที่ผู้ทำหน้าที่เบิก-จ่ายเงินเดือนของหน่วยงานท่าน

| 遵 http:// XXXXXX       | 🛇 /emoney/money/login.php - Internet Explorer       | <u>_ 🗆 X</u>               |
|------------------------|-----------------------------------------------------|----------------------------|
| 🔆 🕑 🗢 🦉 h              | ttp:// XXXXXXXX /emoney/mc 💌 🔄 net 🛛 🗙 🗾            | 6 🛠 🛱                      |
| สำนั                   | กงานเขตพื้นที่การศึกษา                              | l.                         |
| หน่ว                   | ยงานของท่าน                                         |                            |
| นายอื่นสม ศรีคำ        | (สูนอัดันบุน ( <u>บันทึกลดหัปอนภาษี(ล.ช. 61</u> .)) | <u>นเดือน</u> )            |
| หน่วยงาน               | โรงเรียนชุมชนบ้านสบเปา                              |                            |
| ข้อมูลเคือน            | พฤษภาคม 2559                                        |                            |
| (คุสลิปเงินเคือน) (กล้ | <u>บหน้าหลัก]</u> <u>ดาวน์โท</u>                    | <u>เลคไม่ได้คลิกที่นี่</u> |

2์ หากกรอกถูกต้องจะพบหน้าจอดังภาพ ให้กลิกที่ลิงก์ บันทึกลดหย่อนภาษี(ล.ย.01) ตามลูกศรแดง หมายเลข 3

| หน่วยงาน : สำนักงานเขตพื้นที่การศึกษาประถมศึกษา |                                                                              |                               |                     |                    |                                                    |                                |                                       |                                        |           |           |         |        |        |         |            |
|-------------------------------------------------|------------------------------------------------------------------------------|-------------------------------|---------------------|--------------------|----------------------------------------------------|--------------------------------|---------------------------------------|----------------------------------------|-----------|-----------|---------|--------|--------|---------|------------|
| ชื่อผู้บันทึก น                                 | มายอินสม คริศ                                                                | กำ                            | กลับหน้า            | <mark>าหลัก</mark> | L                                                  | พิมพ์                          |                                       | <mark>บันทึ</mark> ก                   |           | ด้นหา     |         | <      | <      | >       | >          |
| ผู้มีเงินได้                                    | ผู้ปิเงินได้                                                                 |                               |                     |                    |                                                    |                                |                                       |                                        |           |           |         |        |        |         |            |
| คำนำหน้าชื่อ นาย 🔽 ชื่อตัว อินสม นามสกุล ศรีกำ  |                                                                              |                               |                     |                    |                                                    |                                |                                       |                                        |           |           |         |        |        |         |            |
| เลขประจำตัวบ                                    | ไระชาชน                                                                      | 357120                        | 0034261             |                    |                                                    |                                | เลขา                                  | ระจำตัวผู้ภาร์                         | มือากร    | 0000000   | 000     |        |        |         |            |
| ชื่ออาคาร/หมู่1                                 | บ้าน                                                                         | หนองสอ                        | งห้อ <mark>ง</mark> |                    |                                                    |                                | ท้องเ                                 | ลขที่                                  |           |           |         |        |        |         |            |
| ชั้นที่                                         |                                                                              |                               |                     |                    |                                                    |                                | เลขที่                                |                                        |           | 394       |         |        |        |         |            |
| หมู่ที่                                         |                                                                              | 2                             |                     |                    |                                                    |                                | ตรอก                                  | 1/1000                                 |           |           |         |        |        |         |            |
| ถนน                                             |                                                                              |                               |                     |                    |                                                    |                                | ตำบะ                                  | 1/119/24                               |           | เม็งราย   |         |        |        |         |            |
| อำเภอ/เขต                                       |                                                                              | พญาเม็ง                       | ราย                 |                    |                                                    |                                | จังหว่                                | ัด                                     |           | เชียงราย  |         |        |        |         |            |
| รหัสไปรษณีย์                                    |                                                                              | 57290                         |                     |                    |                                                    |                                | โทรศ                                  | กัพท์                                  |           | 089-9550  | 0913    |        |        |         |            |
| เข้ารับราชการ                                   | ตั้งแต่                                                                      | ก่อนปีภา                      | าษี 💙 25:           | 59                 |                                                    |                                | คูนย์เ                                | ในทุน                                  |           | กิจกรรมกา | ารบริหา | ารงบปร | ะมาณแล | ะแผนงาน | 1 <b>V</b> |
| 1.                                              | สถานภาพ                                                                      | คู่สมรสไม่                    | มีเงินได้           |                    | ~                                                  |                                |                                       |                                        |           |           |         |        |        |         |            |
| 2.                                              | จำนวนบุตรา                                                                   | ที่มิได้สึกษา                 |                     |                    | 0                                                  | คา                             | 1                                     | หักบุตรค                               | uae 15000 | บาท       |         | 0      | )      |         | บาท        |
|                                                 | จำนวนบุตรที่ศึกษาในประเทศไทย                                                 |                               | 0 คน                |                    | ทักบุตรคนละ 17000 บาท                              |                                |                                       | 0                                      |           |           | บาท     |        |        |         |            |
| 3.                                              | เลขประจำตัวประชาชน ของบิดา                                                   |                               |                     |                    |                                                    | หักลดหย่อน บิดา คนละ 30000 บาท |                                       |                                        | 0         | 1         |         | บาท    |        |         |            |
|                                                 | เลขประจำทั                                                                   | วประชาชน                      | ของมารคา            |                    |                                                    |                                | หักลดหย่อน มารดา คนละ 30000 บาท       |                                        |           | 0         |         |        | บาท    |         |            |
|                                                 | เลขประจำทั                                                                   | วประชาชน                      | บิดาคู่สมรส         |                    |                                                    |                                | ทักลดหย่อน บิดากู่สมรส คนละ 30000 บาท |                                        |           |           | 1       |        | บาท    |         |            |
|                                                 | เลขประจำทั                                                                   | วประชาชน                      | มารคาคู่สมร         | ส                  | ทักม                                               |                                | พักลดหย่                              | ทักลดหย่อน มารดาคู่สมรส คนละ 30000 บาท |           |           | m 0     | 1      |        | บาท     |            |
| 4.                                              | ค่าอุปการะเข                                                                 | ลี้ยงดูคนพิก                  | ารหรือคนทุา         | เพลภาพ             | 0                                                  | คา                             | 1                                     | หักคนพิการคนละ 60000 หรือ 30000 บาท    |           |           | 0       | 1      |        | บาท     |            |
| 5.                                              | เบื้อประกันลุ                                                                | (ขภาพของ :                    | บิดา                |                    |                                                    |                                |                                       |                                        |           | 0         |         |        | บาท    |         |            |
|                                                 | เบื้อประกันลุ                                                                | รุ่ขภาพของ :                  | มารดา               |                    | แน่งที่ยับเงินได้ได้อ่ายไปจริง แต่ไม่เดิน ปรดกกามห |                                |                                       |                                        | 0         | 1         |         | บาท    |        |         |            |
|                                                 | เบื้อประกันลุ                                                                | (ขภาพของ :                    | บิคาคู่สมรส         |                    |                                                    |                                |                                       | 0                                      |           |           | บาท     |        |        |         |            |
|                                                 | เบื้อประกันลุ                                                                | ชุขภาพของ :                   | มารคาคู่สมร         | ส                  |                                                    |                                |                                       |                                        |           |           |         | 0      |        |         | บาท        |
| 6.                                              | เบื้อประกันวิ                                                                | ช <mark>ีวิตที่จ่ายภ</mark> า | ยในปีภาษี (f        | ารอกาเ้้งปี)       |                                                    |                                |                                       |                                        |           |           |         | 0      |        |         | บาท        |
| 7.                                              | เงินสะสมที่จ                                                                 | อ่ายเข้ากองทุ                 | ทุนสำรองเสี้ย       | งชิพ               |                                                    |                                |                                       |                                        |           |           |         | 0      |        |         | บาท        |
| 8.                                              | ค่าซื้อหน่วยลงทุนในกองทุนรวมเทื่อการเสี้ยงชิพ RMF (กรอกทั้งปี)               |                               |                     |                    |                                                    |                                | 0                                     |                                        |           | บาท       |         |        |        |         |            |
| 9.                                              | ค่าซื้อหน่วยลงทุนในกองทุนรวมหุ้นระยะยาว LMF (กรอกทั้งปี)                     |                               |                     |                    |                                                    |                                | 0                                     |                                        |           | บาท       |         |        |        |         |            |
| 10.                                             | คอกเบี้ยเงินกู้อีมเพื่อซื้อ เช่าซื้อ หรือสร้างอาคารที่อยู่อาคัย (กรอกทั้งปี) |                               |                     |                    |                                                    |                                |                                       |                                        |           | บาท       |         |        |        |         |            |
| 11.                                             | เงินได้ที่จ่ายเพื่อชื่ออสังหาริมทรัพย์ (กรอกทั้งปี)                          |                               |                     |                    |                                                    |                                |                                       |                                        |           |           | บาท     |        |        |         |            |
| 12.                                             | เงินสมทบกองทุนประกันสังคมภายในปีภาษิ                                         |                               |                     |                    |                                                    |                                |                                       |                                        |           | มาท       |         |        |        |         |            |
| 13.                                             | ู่เงินบริจาคสนับสนุนการศึกษา (กรอกทั้งปี)                                    |                               |                     |                    |                                                    |                                |                                       | 1                                      | 0000      |           | มาท     |        |        |         |            |
| 14.                                             | เงินบริจากส                                                                  | นับสนุนการ                    | รกีฬา (กรอก         | ทั้งปี)            |                                                    |                                |                                       |                                        |           |           |         | 0      |        |         | มาท        |
| 15.                                             | เงินบริจาค (กรอกทั้งปี)                                                      |                               |                     |                    |                                                    |                                |                                       |                                        |           |           |         |        |        |         |            |

3 จะพบหน้าจอดังภาพ ซึ่งรายละเอียดข้อมูลประกอบด้วยส่วนแนะนำและควบคุมการทำงาน (สีชมพูและสีม่วง เข้ม) ข้อมูลส่วนตัว (สีเขียว) ข้อมูลส่วนลดหย่อนส่วนที่ 1 (สีฟ้า) และข้อมูลส่วนลดหย่อนส่วนที่ 2 (สีชมพูอ่อน) มีวิธีการกรอกข้อมูลดังนี้

| หน่วยงาน : สำนักงานเขตพื้นที่การศึกษาประถมศึกษา |              |       |        |       |   |   |   |   |
|-------------------------------------------------|--------------|-------|--------|-------|---|---|---|---|
| ชื่อผู้บันปิก นายอินสมศรีคำ                     | กลับหน้าหลัก | พิมพ์ | บันทึก | ด้นหา | < | < | > | > |
| ผู้มิเงินได้                                    |              |       |        |       |   |   |   |   |

4 ส่วนแนะนำและควบคุมการทำงาน (สีชมพูและสีม่วงเข้ม) ใช้แนะนำ และควบคุม เช่นการบันทึก การเลื่อนไป กรอกบุคคลอื่น ฯลฯ

| ผู้มิเงินได้                    |                   |                        |                                     |  |  |  |  |  |
|---------------------------------|-------------------|------------------------|-------------------------------------|--|--|--|--|--|
| คำนำหน้าชื่อ นาย                | 💙 ชื่อตัว อินสม   | นามสกุล ศรีกำ          | กำ                                  |  |  |  |  |  |
| <mark>เลขประจำตัวประชาชน</mark> | 3571200034261     | เลขประจำตัวผู้ภาษีอากร | 000000000                           |  |  |  |  |  |
| ชื่ออาคาร/หมู่บ้าน              | หนองสองห้อง       | ห้องเลขที่             |                                     |  |  |  |  |  |
| ขั้นที่                         |                   | เลขที่                 | 394                                 |  |  |  |  |  |
| หมู่ที่                         | 2                 | ตรอก/ซอย               |                                     |  |  |  |  |  |
| อนน                             |                   | ทำบล/แขวง              | เม็งราย                             |  |  |  |  |  |
| อำเภอ/เขต                       | พญาเม็งราย        | จังหวัด                | เชียงราย                            |  |  |  |  |  |
| รหัสไปรษณีย์                    | 57290             | โทรศัพท์               | 089-9550913                         |  |  |  |  |  |
| เข้ารับราชการตั้งแต่            | ก่อนปีภาษี 💙 2559 | ดูนย์ดั้นทุน           | กิจกรรมการบริหารงบประมาณและแผนงาน 🗸 |  |  |  |  |  |

5 ข้อมูลส่วนตัว (สีเขียว) ให้กรอกตามความเป็นจริง ข้อมูลส่วนนี้ไม่เกี่ยวข้องกับการจ่ายตรง แต่เกี่ยวข้องกับการ ปฏิบัติงานของเจ้าหน้าที่ที่ทำการเบิก-จ่ายเงินเดือน หากไม่กรอกระบบจะถือว่ายังไม่บันทึกข้อมูล

| 1. | สถานภาพ คุ่สมรสไม่มีเงินได้             |                                                                                                    |                                        |     |     |
|----|-----------------------------------------|----------------------------------------------------------------------------------------------------|----------------------------------------|-----|-----|
| 2. | จำนวนบุตรที่มิได้ศึกษา                  | 0 คน                                                                                                    | หักบุตรคนละ 15000 บาท                  | 0   | บาท |
|    | จำนวนบุตรที่ศึกษาในประเทศไทย            | 0 คน                                                                                                    | ทักบุตรคนละ 17000 บาท                  | 0   | บาท |
| 3. | เลขประจำตัวประชาชน ของบิดา              |                                                                                                    | หักลดหย่อน บิดา คนละ 30000 บาท         | 0   | บาท |
|    | เลขประจำตัวประชาชน ของมารดา             |                                                                                                    | ทักลดหย่อน มารดา คนละ 30000 บาท        | 0   | บาท |
|    | เลขประจำตัวประชาชน บิดากู่สมรส          |                                                                                                    | ทักลดหย่อน บิดาคู่สมรส คนละ 30000 บาท  | 0   | บาท |
|    | เลขประจำตัวประชาชน มารคาคู่สมรส         |                                                                                                    | ทักลดหย่อน มารดาคู่สมรส คนละ 30000 บาท | 0   | บาท |
| 4. | ค่าอุปการะเสี้ยงดูคนพิการหรือคนทุพพลภาพ | 0 คน                                                                                                    | หักคนพิการคนละ 60000 หรือ 30000 บาท    | 0   | บาท |
| 5. | เปี้ยประกันสุขภาพของ บิดา               |                                                                                                    |                                        | 0   | บาท |
|    | เปี้ยประกันสุขภาพของ มารคา              | เท่าพี่ผู้พิตินได้ได้อ่ายไปอริง                                                                                                    | แต่ไม่เอิน เรดดด นาท                   | 0   | บาท |
|    | เปี้ยประกันสุขภาพของ บิดาคู่สมรส        | THE PROPERTY OF THE PROPERTY IN THE PROPERTY OF THE PROPERTY OF THE PROPERTY O | 0                                      | บาท |     |
|    | เปื้อประกันสุขภาพของ มารคาคู่สมรส       |                                                                                                    |                                        | 0   | บาท |

6 ส่วนลดหย่อนส่วนที่ 1 (สีฟ้า) ให้กรอกตามความเป็นจริง ข้อมูลที่ไม่มีให้ว่าง ไม่ต้องใส่ขีด ข้อ 1 สถานะภาพ ไม่มีผลต่อการจ่ายตรง ข้อ 2 จำนวนบุตร ไม่มีผลต่อการจ่ายตรง

| 6.  | เบื้อประกันชีวิตที่จ่ายภายในปีภาษี (กรอกา้ั้งปี)                             | 0     | บาท |
|-----|------------------------------------------------------------------------------|-------|-----|
| 7.  | เงินสะสมที่จ่ายเข้ากองทุนสำรองเสี้ยงชิพ                                      | 0     | บาท |
| 8.  | ค่าซื้อหน่วยลงทุนในกองทุนรวมเพื่อการเสี้ยงชิพ RMF (กรอกทั้งปี)               | 0     | บาท |
| 9.  | ค่าซื้อหน่วยลงทุนในกองทุนรวมหุ้นระยะยาว LMF (กรอกทั้งปี)                     | 0     | บาท |
| 10. | คอกเปี้ยเงินกู้อืมเทื่อซื้อ เช่าซื้อ หรือสร้างอาคารที่อยู่อาศัย (กรอกทั้งปี) | 0     | บาท |
| 11. | เงินได้ที่จ่ายเพื่อชื้ออสังหาริมทรัทย์ (กรอกทั้งปี)                          | 0     | บาท |
| 12. | เงินสมทบกองทุนประกันสังคมภายในปีภาษี                                         | 0     | บาท |
| 13. | เงินบริจาคสนับสนุนการศึกษา (กรอกทั้งปี)                                      | 10000 | บาท |
| 14. | เงินบริจาคสนับสนุนการกีฬา (กรอกทั้งปี)                                       | 0     | บาท |
| 15. | เงินบริจาค (กรอกทั้งปี)                                                      | 0     | บาท |

7 ส่วนลดหย่อนส่วนที่ 2 (สีชมพูอ่อน) ให้กรอกตามความเป็นจริงทั้งปี พ.ศ. ข้อมูลส่วนนี้ไม่ครบตามแบบเสียภาษี ของกรมสรรพากร แต่จัดทำขึ้นตามที่ สพฐ.ต้องการ

| หน่วยงาน : สำนักง           | านเขตพื้นที่กา | รศึกษาปร | ะถมศึกษา |   |   |   |   |   |
|-----------------------------|----------------|----------|----------|---|---|---|---|---|
| ชื่อผู้บันทึก นายอินสมศริกำ | กลับหน้าหลัก   | พิมพ์    | บันทึก   | 4 | < | < | > | > |
| ผู้มิเงินได้                |                |          |          |   |   |   |   |   |

8 ย้อนกลับขึ้นด้านสุด เพื่อกลิกปุ่มบันทึก ตามลูกศรแดง หมายเลข 4

| หน่วยงาน : สำนักงานเขตพื้นที่การศึกษาประถมศึกษา |                   |                             |  |  |  |  |
|-------------------------------------------------|-------------------|-----------------------------|--|--|--|--|
| ชื่อผู้บันทึก                                   | นายอินสม ศรีคำ    | ผลการบันทึก                 |  |  |  |  |
| บันทึกข้อมูลของ                                 | อินสม ศรีกำ       | ข้อมูลเก่า                  |  |  |  |  |
| ลำดับที่ 1                                      | บันทึกที่อยู่     | บันทึกสำเร็จ                |  |  |  |  |
| ลำคับที่ 2                                      | บันทึกค่าลดหย่อน1 | บันทึกสำเร็จ                |  |  |  |  |
| ลำคับที่ 3                                      | บันทึกค่าลดหย่อน2 | บัน <mark>ทึกสำเ</mark> ร็จ |  |  |  |  |
| ลำดับที่ 4                                      | ระบบกำลังบันทึกผล | โปรครอสักครู่               |  |  |  |  |

9 รอสักครู่ เมื่อระบบบันทึกข้อมูลเสร็จ จะกลับไปหน้าหลัก (คู่มือข้อ 3) เพื่อคำเนินการขั้นต่อไป เช่นกลับหน้า หลัก หรือเลื่อนไปกรอกบุคคลอื่น (หากปุ่มเลื่อนไม่ทำงานแสดงว่าไม่ได้รับสิทธิ์ในการกรอกข้อมูล ผู้อำนวยการโรงเรียนสามารถกำหนดสิทธิ์การกรอกข้อมูลได้)